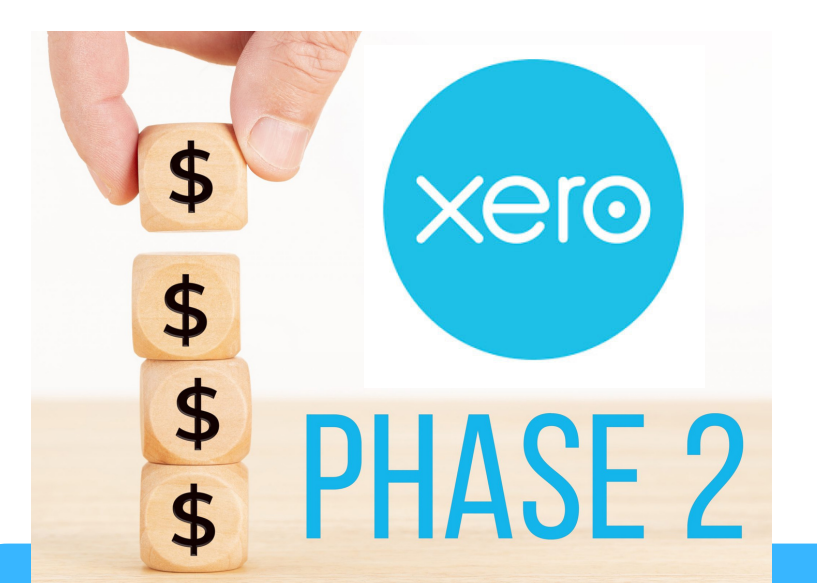

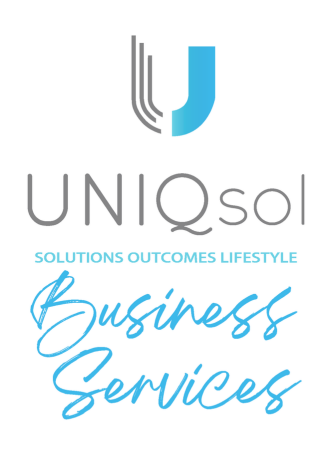

## Updates to Single Touch Payroll for Xero Users

Xero has released Step 1 to get ready for Single Touch Payroll Phase 2.

Step 1 involves updating your employee profiles with additional information required by the ATO. We have included some screenshots guide your through this process. You will need to complete this for each of your active employees.

Go to Payroll - Employees

Select 'Update' and complete the below steps for each employee.

|                   | Invite to Xero Me       |        |
|-------------------|-------------------------|--------|
| Next payment date | Action required         |        |
| 26 Sep 2022       | Update details for STP2 | Update |
| 26 Sep 2022       | Update details for STP2 | Update |
| 21 Sep 2022       | Update details for STP2 | Update |
| 21 Sep 2022       | Update details for STP2 | Update |
|                   |                         |        |

Lakeside 2 8/10 Liuzzi Street Pialba Queensland 4655 Phone: 07 4192 8900 Email: admin@uniqsol.com.au Web: www.uniqsol.com.au Select what type of employee you have as per below:

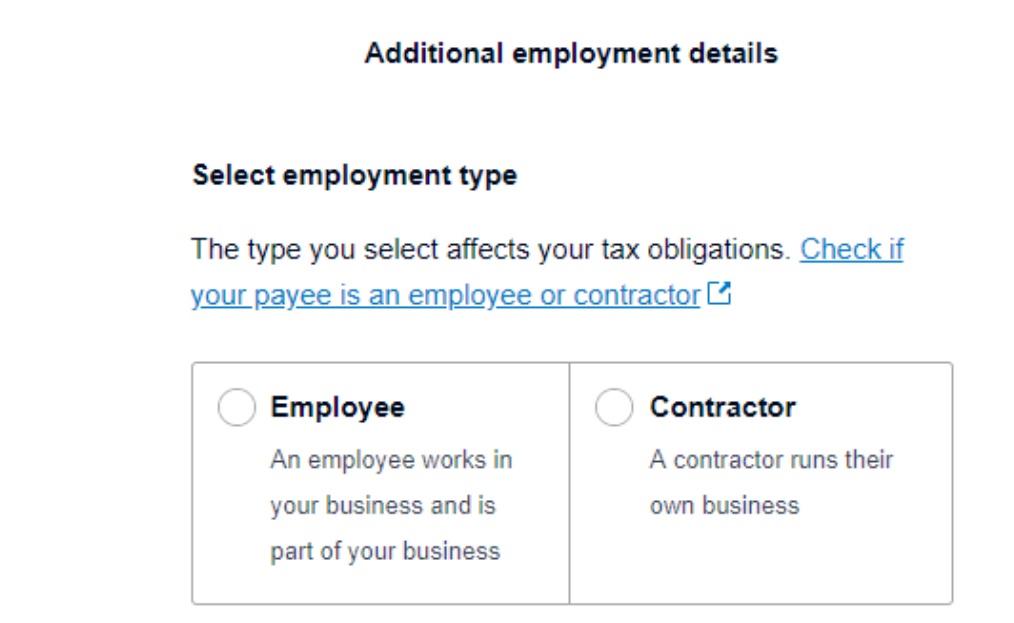

Select the employee's income type.

Note: Closely held payees is defined as an individual directly related to the entity from which they receive payments. For example: family members of a family business, director or shareholders of a company, or beneficiaries of a trust.

| The type you select affects the pay items that can be |                                               |  |
|-------------------------------------------------------|-----------------------------------------------|--|
| cluded in pay ter                                     | mplates and payslips. <u>Learn more about</u> |  |
| come types on >                                       | Kero Central                                  |  |
| como tuno                                             |                                               |  |
| come type                                             |                                               |  |
| Select type                                           | •                                             |  |
| 001001 ()p0                                           |                                               |  |
|                                                       |                                               |  |
| Salary and wa                                         | ges                                           |  |
| Salary and wa                                         | ges                                           |  |
| Salary and way<br>Closely held pa                     | ges<br>ayees                                  |  |

Lakeside 2 8/10 Liuzzi Street Pialba Queensland 4655 Phone: 07 4192 8900 Email: admin@uniqsol.com.au Web: www.uniqsol.com.au

## Select the employee's tax scale type

## Additional tax details

| Regular                                        |
|------------------------------------------------|
| Horticulturists or shearers                    |
| Actors, variety artists and other entertainers |
| Seniors or pensioners                          |
| <br>                                           |

Once this has been completed for all employees, you have completed Step 1. Steps 2, 3 and 4 will be released in the coming months, with everything being update by March 2023.

Xero have additional information regarding STP Phase 2, and this can be found in the below noted location within your Xero file.

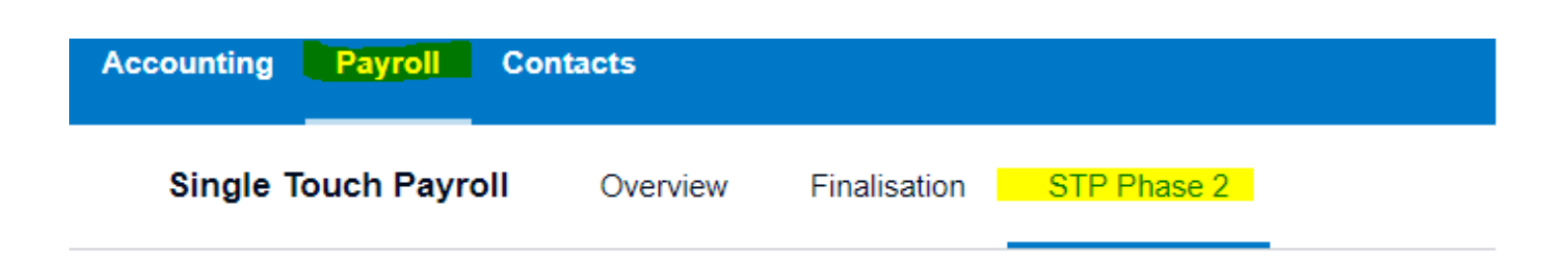

For more information please call our office.

Tel: 07 4192 8900

Email: admin@uniqsol.com.au

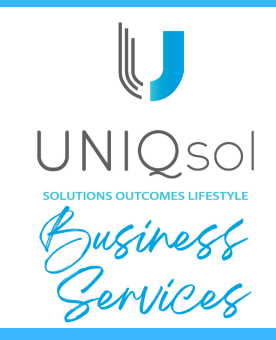